## PROCEDURA LOGOWANIA

## **EKSPRESOWA REALIZACJA**

Dodaliśmy możliwość szybszego procesu płatności do e-sklepu.

#### Jak to działa

Możesz zarejestrować się i zalogować do Strefy Członkowskiej na stronie internetowej. Kiedy dokonasz zakupu, wszystkie dane, które chcesz zachować, zostaną zapisane.

Gdy następnie dokonasz zakupu, Twoje dane zostaną zapisane. Gdy wrócisz, aby dokonać nowego zakupu, okaże się, że Twoje dane zostały już

wypełnione.

Możesz zapisać swoje adresy wysyłkowe i rozliczeniowe oraz dane osobowe. Dane karty kredytowej mogą być również przechowywane, jeśli tak zdecydujesz, nie mamy dostępu do poufnych danych karty.

#### Wskazówka:

W tym miejscu możesz również przejrzeć historię swoich zamówień oraz sprawdzić status bieżących zamówień

#### Strona Moje zamówienia

Na stronie Moje zamówienia możesz uzyskać informacje o poprzednich i bieżących zamówieniach.

Zobaczysz szczegóły zamówienia (data, sposób płatności itp.)

- · Sprawdź status zamówienia (zakończone, wysłane itp.)
- Śledź zamówienia, które mają numer śledzenia

#### Strona Moje adresy

Możesz dodawać, usuwać i edytować adresy na stronie Moje adresy. Jeśli zapisałeś więcej niż jeden adres, wybierzesz jeden jako adres domyślny. Możesz wybrać adres domyślny.

#### Funkcja Mój portfel

umożliwia bezpieczne przechowywanie, edytowanie i usuwanie informacji o karcie kredytowej, dzięki czemu można realizować przyszłe transakcje bez konieczności ponownego wprowadzania danych.

| <ul> <li>Credit / Debit Card</li> <li>Manual Payment</li> </ul> |   | MasterCard (4444)<br>Exp. 03/22 | Machine Carl |
|-----------------------------------------------------------------|---|---------------------------------|--------------|
| O Manual Payment                                                | 0 | Credit / Debit Card             | = •          |
|                                                                 | 0 | Manual Payment                  |              |

#### Wskazówka:

- Ta strona jest prywatna. Każdy klient może przeglądać tylko swoje dane osobowe.
- Gdy zostaniesz członkiem, na stronie pojawią się nowe zamówienia. Stare zamówienia (złożone przed członkostwem) nie są wymienione.

Kiedy, jeśli jesteś zalogowany, przejdziesz do strony kasy (koszyka), zobaczysz wypełnione swoje dane osobowe (imię i nazwisko, adres e-mail, adres i numer telefonu). Jeśli masz konto, ale nie jesteś zalogowany, możesz zalogować się bezpośrednio, korzystając z linku znajdującego się w koszyku.

Gdy jesteś zalogowany i po raz pierwszy wprowadzasz informacje o swojej karcie kredytowej, możesz zapisać informacje o swojej karcie kredytowej tylko wtedy, gdy chcesz.

| Credit / Debit Card Details    |                       |  |  |  |  |  |  |
|--------------------------------|-----------------------|--|--|--|--|--|--|
| XXXX XXXX XXXX XXXX            |                       |  |  |  |  |  |  |
| * Expiration Date              | * Security Code (CVV) |  |  |  |  |  |  |
| MM / YY                        | XXX                   |  |  |  |  |  |  |
| * Card Holder Name             |                       |  |  |  |  |  |  |
|                                |                       |  |  |  |  |  |  |
| Save card details for next tim | e (?)                 |  |  |  |  |  |  |

Na stronie Mój portfel możesz przeglądać i aktualizować karty kredytowe zapisane podczas zakupów w naszym sklepie.

Gdy wrócisz do sklepu i będziesz mieć zapisaną kartę, skorzystasz z zapisanej lub możesz wybrać nową kartę za pomocą karty Kredytowej/Debetowej, lub oczywiście innej formy płatności.

### Instrukcje logowania

A. Jeśli jesteś tu po raz pierwszy:

- 1. Kliknij Zaloguj się w prawym górnym rogu
- 2. wybierz opcję Zarejestruj
- 3. Dwukrotnie wprowadź hasło i postępuj zgodnie z instrukcjami wyświetlanymi na ekranie oraz w wiadomości e-mail.

B. Jeśli kiedykolwiek dokonałeś zakupu, zapisałeś się na subskrypcję, kontaktowałeś się z nami przez formularze lub system uparcie Ci się sprzeciwia i twierdzi, że nie jest to możliwe lub w inny sposób nie odpowiada

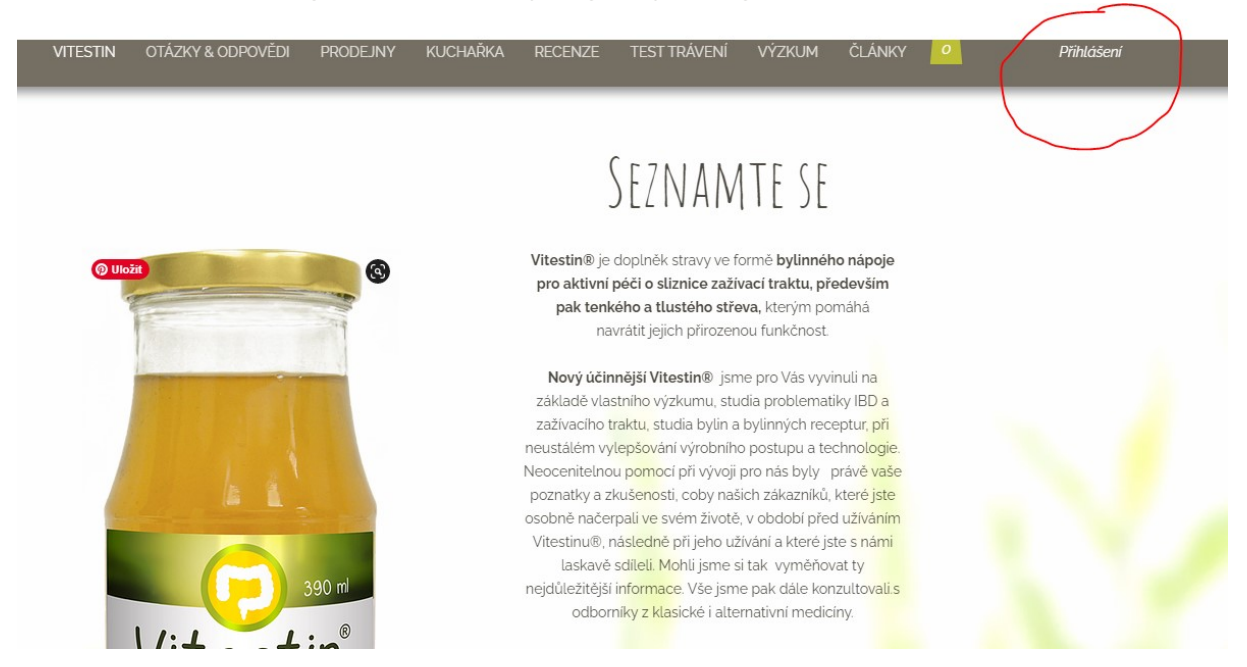

1. Kliknij ikonę "Zaloguj się" w prawym górnym rogu

2. Pojawi się strona dostępu do poczty e-mail. Wpisz adres e-mail z zamówienia (lub swój ulubiony e-mail) i kliknij "Nie pamiętasz hasła"

# PŘIHLASTE SE

Jste zde poprvé? Registrace

| E-mail                |  |  |
|-----------------------|--|--|
| Heslo                 |  |  |
| •••••                 |  |  |
|                       |  |  |
| Zapomněli jste heslo? |  |  |

Přihlášení

3. Kolejna tabela prosi o podanie adresu e-mail - użyj ponownie tego z zamówienia i kliknij "utwórz hasło"

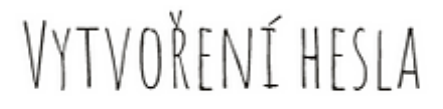

Zadejte prosím vaši e-mailovou adresu

E-mail

Vytvořit heslo

4. Jeśli korzystałeś z wielu adresów e-mail, poproś nas o połączenie kontaktów. (pisemnie, telefonicznie, przez <u>formularz</u>...) System może logować się tylko z tego pierwszego, z którego logowałeś się po raz pierwszy, jeśli nie chcesz już z niego korzystać, musimy go usunąć i będziesz następnie utwórz nowy login ze swojego ulubionego adresu e-mail. Najpierw musisz poprosić o scalenie, a następnie wszystkie dane zostaną zachowane.

#### Tip:

W administracji możesz zmieniać adresy e-mail do wysyłania zamówień, faktur czy aktualności na różne sposoby, ale logowanie do systemu musi odbywać się z jednego oryginalnego adresu e-mail.